# Health Facilities Division Web Application

Direct Care Worker User Guide

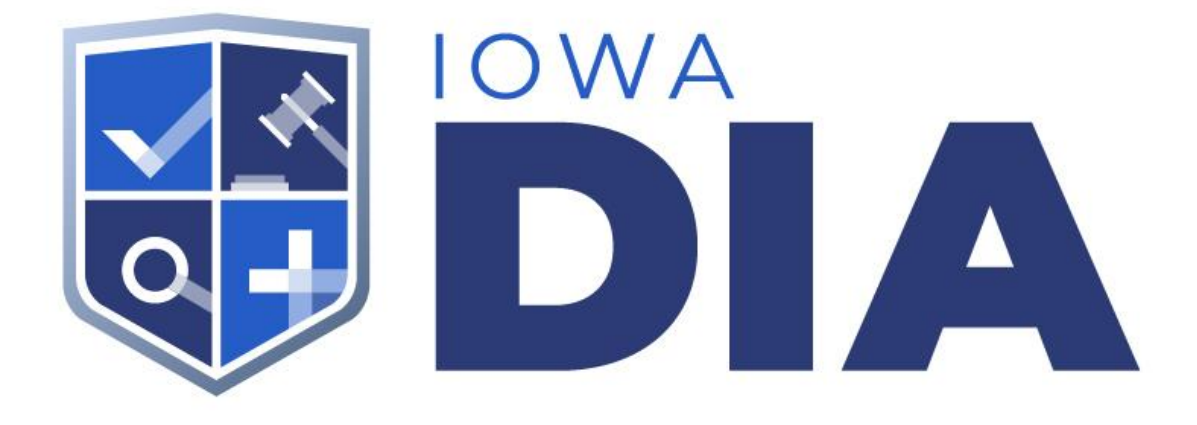

Author: OCIO Version 1.0

#### Table of Content

Introduction Registering Registering User User Account Accessing User Account User Account Screens

Appendix A: Authentication Accounts

### Introduction

Welcome to the DCW user guide. This guide will help direct you through the steps needed to access your account on the new Health Facilities Division Web Application. The Direct Care Worker user account was designed to give you an easy way to keep your information updated.

## Registering

You will be registering a new account on the new DIA-HFD web application. Please use the link provided to access the new login page.

• https://dia-hfd.iowa.gov

#### **Registering User**

• Select the Login Button on the upper right corner of the page

|                                                                                          | Login                                                            |  |  |  |
|------------------------------------------------------------------------------------------|------------------------------------------------------------------|--|--|--|
| Direct Care \<br>& Health Fa                                                             | Direct Care Worker Registry<br>& Health Facility Database        |  |  |  |
| CON SEARCH<br>Look up eligibility status of Direct Care Workers<br>Identification Number | ENTITY SEARCH<br>Look up contact details for care facilities     |  |  |  |
| First Name Last Name                                                                     | City Counties<br>Choose Counties<br>Entity Types<br>Choose Types |  |  |  |

- Choose either Google or Microsoft to login with. This will take new users to the Registration page.
- A user does **not** have to have a Google or Microsoft email, but must have an account with one of the two options.
  - <u>Google account information</u> (also see <u>Appendix A</u>)
  - Microsoft account information (also see Appendix A)

| Sign in with          | ×                      |
|-----------------------|------------------------|
| G Sign in with Google | Sign in with Microsoft |
|                       | CANCEL                 |

• On the Register page select the 'Direct Care Worker' option.

|                                                                                                    | APPEALS                                                                                                    |                                                                                                | Home Login                                                                                            |
|----------------------------------------------------------------------------------------------------|----------------------------------------------------------------------------------------------------|------------------------------------------------------------------------------------------------|----------------------------------------------------------------------------------------------------|
| Register                                                                                                    |                                                                                                    |                                                                                                |                                                                                                    |
| Looks II                                                                                                    | What type of u                                                                                                    | ISER ARE YOU?                                                                                  | of access.                                                                                            |
|                                                                                                    | Ĥ                                                                                                    | E                                                                                              | <b>F</b>                                                                                              |
| Direct Care Worker<br>Anyone with a job of Nurse Aide or Rehab<br>Specialist or similar care provider that was<br>told to register. | Entity Staff<br>Anyone with a job other than a Direct Care<br>Worker who represents the interests of a<br>health care facitly. | Community College<br>Anyone with a job who represents the<br>interests of a community college. | Complaint Unit<br>Anyone with a job with the Department of<br>Inspections and Appeals Complaint Unit. |
| SELECT                                                                                                    |                                                                                                    | BELECT                                                                                         | SELECT                                                                                                |
| DIA Staff                                                                                                    |                                                                                                    |                                                                                                |                                                                                                    |
| Inspections and Appeals.                                                                                                    |                                                                                                    |                                                                                                |                                                                                                    |

- Next the user will need to use one or all of the following ways to complete their account registration
  - Email Lookup
    - A response will be returned stating either that the user has been given access or will error and the user will need to try the next verification option.
  - User Lookup
    - A response will be returned stating either that the user has been given access or will error and the user will need to try the next verification option.
  - Contact DIA

|                                                                                                    |                                                                                                    | Home Login                                                                                                  |  |
|----------------------------------------------------------------------------------------------------|----------------------------------------------------------------------------------------------------|----------------------------------------------------------------------------------------------------|--|
| ster Register                                                                                                    |                                                                                                    |                                                                                                    |  |
| No Direct Care Worker record found with email add<br>identifiable information.                                                                                | ress Enter the email address you                                                                     | have on record with DIA or your personally $\qquad \times$                                                  |  |
| Unable to associate the email address with any DCW record.                                                                                                    |                                                                                                    |                                                                                                    |  |
| Please try an option below.                                                                                                    |                                                                                                    |                                                                                                    |  |
| Email Lookup                                                                                                    | User Lookup                                                                                          | Contact DIA                                                                                                 |  |
| that you have an account that might be using a<br>different email address. Please enter in the<br>alternative email below and select the "Continue"<br>button | "Email Lookup". Please enter the requested<br>information below and select the "Continue"<br>button. | "Email Lookup" or "User Lookup", please contact<br>the Iowa Direct Care Worker Registry staff at:<br>Phone: |  |
| Email Address:                                                                                                    | First Name:                                                                                          | (515) 281-4077 & (515) 281-0108<br>Hours of opperation:                                                     |  |
|                                                                                                    | Last Name:                                                                                           | M-F 8am-4pm<br><b>Email:</b>                                                                                |  |
| CONTINUE                                                                                                    | Social Security or Alternative Number:                                                               | DCW@DIAJOWA.GOV                                                                                             |  |
|                                                                                                    | CONTINUE                                                                                             |                                                                                                    |  |

- If the user successfully connects to their account through Email or User lookup, the user will be taken to their account.
- If the user needs to contact DIA for registration then access will be granted once the account is set up.

#### User Account

Once a user has an account created and has registered, the user can then login into their account.

Accessing User Account

- Users can access their Direct Care Worker account by accessing the DIA HFD system at <a href="https://dia-hfd.iowa.gov">https://dia-hfd.iowa.gov</a>.
- Select the Login Button on the upper right corner of the page.

|                                                  | NS & APPEALS                                              | Login                                              |  |  |
|--------------------------------------------------|-----------------------------------------------------------|----------------------------------------------------|--|--|
|                                                  | Direct Care Worker Registry<br>& Health Facility Database |                                                    |  |  |
| Look up e<br>Identification Number<br>First Name | Igibility status of Direct Care Workers                   | Control   City   City   Counties   Choose Counties |  |  |

• Choose the Authorization that you registered with, either Google or Microsoft. The user will be recognized by the OAuth providers and will be automatically signed in based on the user's credentials.

| Sign in with          | ×                      |
|-----------------------|------------------------|
| G Sign in with Google | Sign in with Microsoft |
|                       | CANCEL                 |

#### **User Account Screens**

On the user's home screen the user's basic information details will be viewable and editable.

- Users can now update their personal and contact information.
- If the user is in an 'Active' status, the user can view and print their 'Registry Card'.

|                          |                        | Hello LOGOUT |                    |  |  |
|--------------------------|------------------------|--------------|--------------------|--|--|
| Direct Care Worke        | er Details             | _            |                    |  |  |
| Name/Personal Informatic | on                     | _            |                    |  |  |
| Date of Birth            | Social Security Number | Non          | Non SSN Identifier |  |  |
| First Name               | Middle Name            | Las          | Last Name          |  |  |
| Previous Last Name(s)    |                        |              |                    |  |  |
| Contact Information      |                        |              |                    |  |  |
| Address 1                | Address 2              |              |                    |  |  |
| City St                  | ate                    | County       | Zip                |  |  |
|                          | ~                      |              | ×                  |  |  |
| Day Phone                | Night Phone            | Ema          | ail                |  |  |
| ( ) -                    | (i ),                  |              |                    |  |  |
| SAVE                     |                        |              |                    |  |  |

• Users can view Certification specific details by clicking on the CNA tab.

| INSPECTIONS & APPE                         | ALS              |                         | Hom                          | Hello<br>holly.seidel@iowa.gov LOGOUT |
|--------------------------------------------|------------------|-------------------------|------------------------------|---------------------------------------|
| Direct Care                                | Norker D         | etails                  |                              |                                       |
| Certification                              |                  |                         |                              |                                       |
| Certification Type<br>Certified Nurse Aide | Status<br>Active | Cert Date<br>04/06/2021 | Currently<br>Employed<br>Yes | Expires<br>04/06/2023                 |
| Work History                               |                  |                         |                              |                                       |
| Show 10 entries                            |                  |                         |                              | Filter:                               |
| Facility                                   |                  | ≑ Hire Date             |                              | ♥ End Date                            |
| Bickford Cottage Ames                      |                  | 04/06/2021              |                              |                                       |
| Showing 1 to 2 of 2 entries                |                  |                         |                              | Previous 1 Next                       |

# **Appendix A: Authentication Accounts**

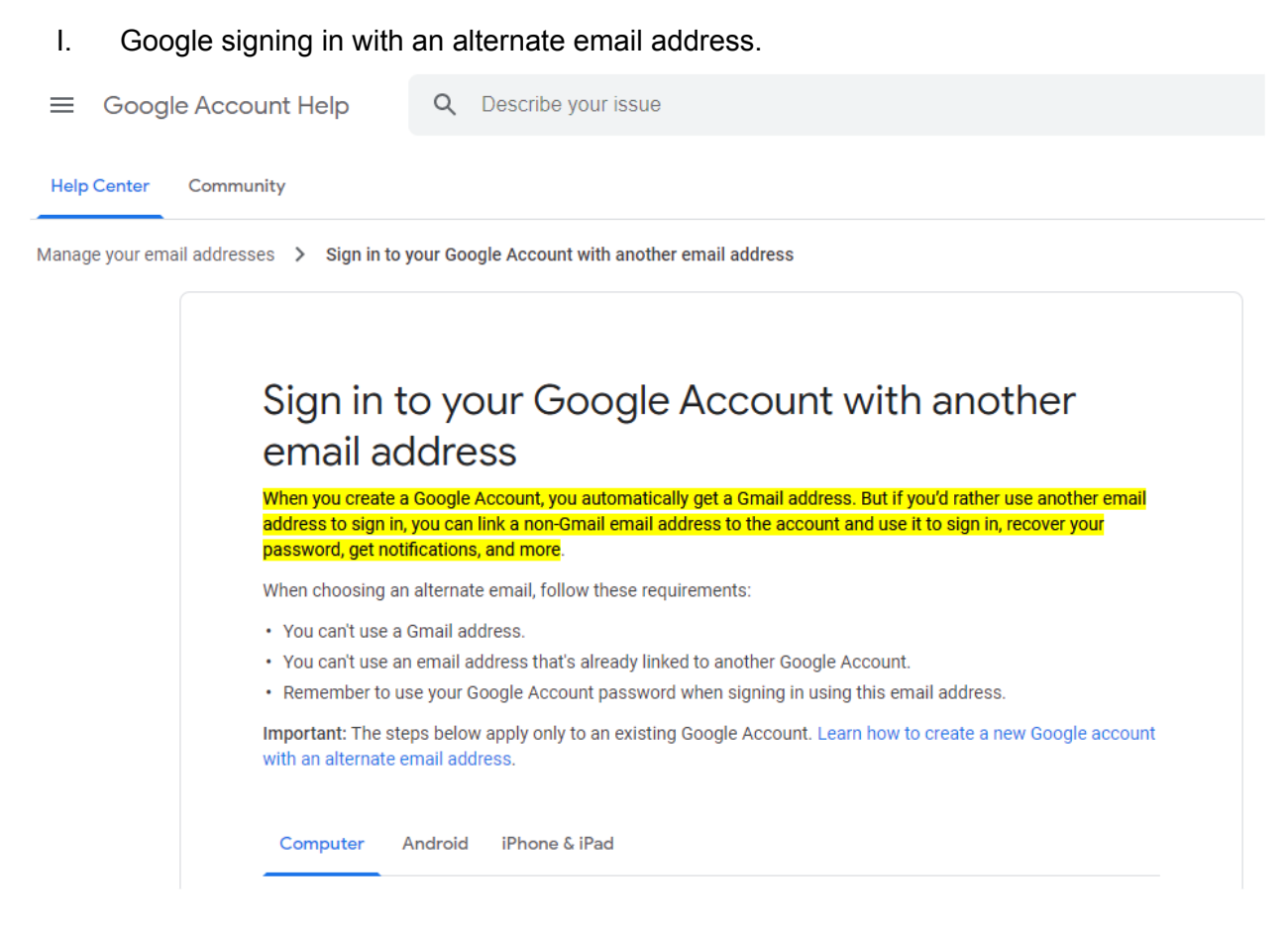

#### II. Microsoft signing in with an alternate email address.

## Using a Microsoft account with a thirdparty email address

Outlook.com

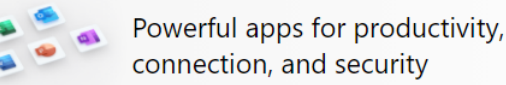

Get Microsoft 365 >

Creating a Microsoft account gives you free access to Office for the web, Skype, OneDrive, Xbox and more, and will also give you an Outlook.com account. Read more about the benefits of a Microsoft account.

#### Limitations of creating an Outlook.com account using a thirdparty email address

You can create an Outlook.com or Microsoft account with a new email address or use an existing email address from a third-party email account, such as Gmail or Yahoo, but there are certain limitations when using a third-party email address as the primary alias for your Microsoft account.

- When creating an Outlook.com account using a third-party email address, the email address must be a
  valid address to which you have access.
- You can sign in to your Outlook.com mail and calendar with your third-party email address, but to access
  email from your third-party account, you must set it up as a connected account. See "Connected
  accounts" below.
- Syncing is a one-way connection that goes from your third-party account to your Outlook.com account. Changes made in your third-party account will be reflected in Outlook.com, but changes made directly in Outlook.com won't appear in your third-party account.
- If you send, reply to, forward, or delete email from your third-party account using Outlook.com, or make changes to your calendar or contacts there, the changes will appear only in Outlook.com.
- To create a new Outlook.com account, sign out of any existing Outlook.com accounts, then create a new account.

#### Connected accounts

After you've created your Outlook.com account, you'll want to connect your third-party account to it. By connecting your third-party account, you'll be able to use Outlook.com to send email from your third-party email address. You'll also be able to sync information from your third-party account to your Outlook.com account.

To add your third-party account as a connected account, see Add your other email accounts to Outlook.com. When adding your third-party account as a connected account in Outlook.com, you must use IMAP.

**Note:** Syncing between your third-party account and Outlook.com is only available for email (not calendar or contacts) and is one-way only. If you delete, move, or read an email from a connected account in Outlook.com, you won't see those changes when you go to your connected account.